# ご使用になる前に

1

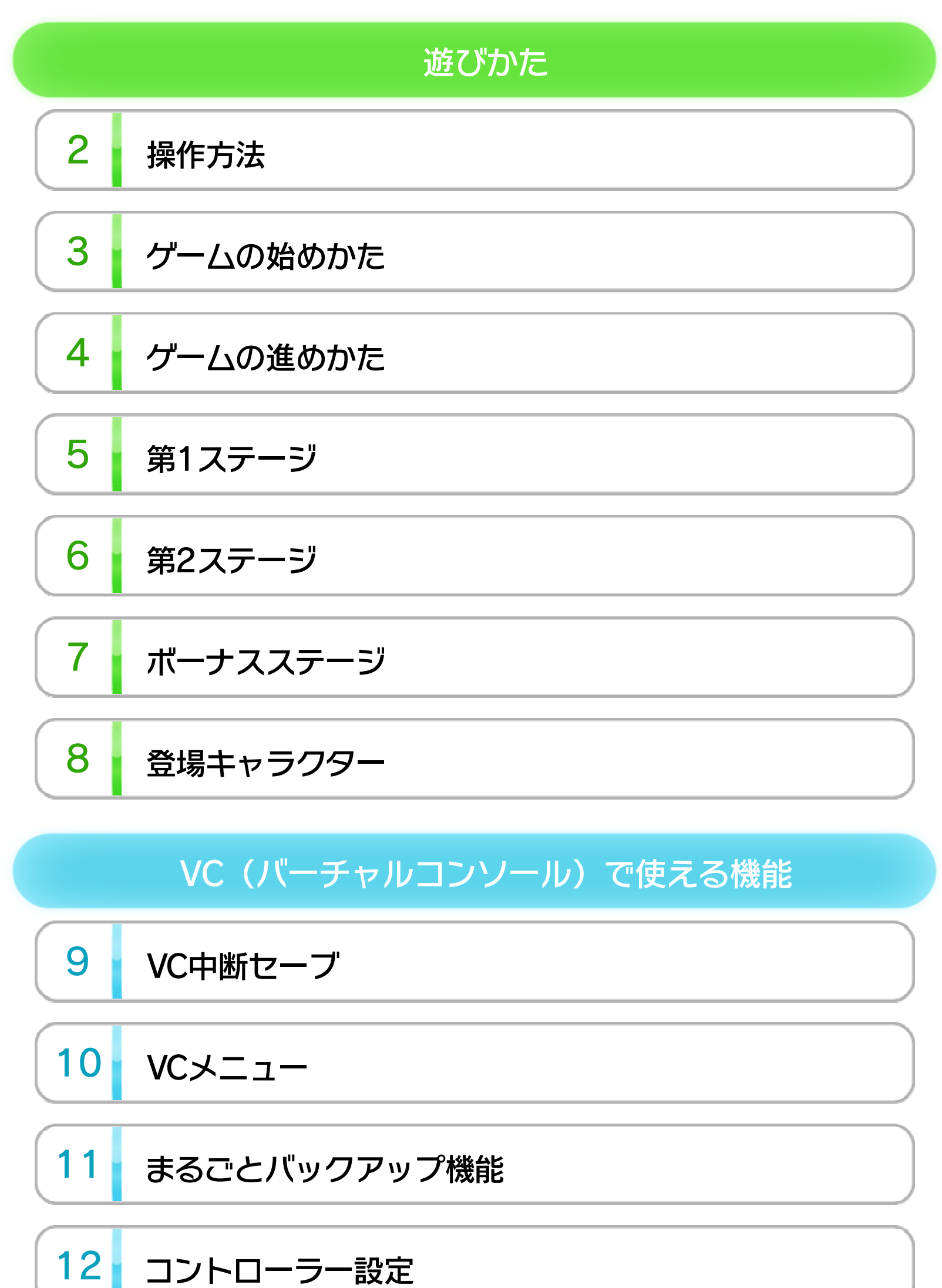

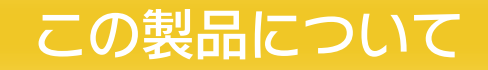

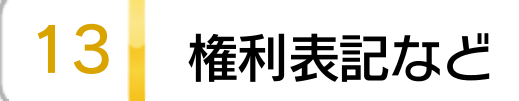

WUP-N-FDMJ-00

# 困ったときは 14 お問い合わせ先

ご使用になる前に

1

この電子説明書をよくお読みいただき、正しくお使いく ださい。

#### 安全に使用するために

Wii Uメニューの ▲ (安全に使用するために)は、ご使用になる前に必ずお読みください。ここには、お客様の健康と安全のための大切な内容が書かれています。 ご使用になる方が小さなお子様の場合は、保護者の方がよく読んでご説明ください。

2

# 使用できるコントローラー

本体に登録した、次のいずれかのコントローラーを使用 します。

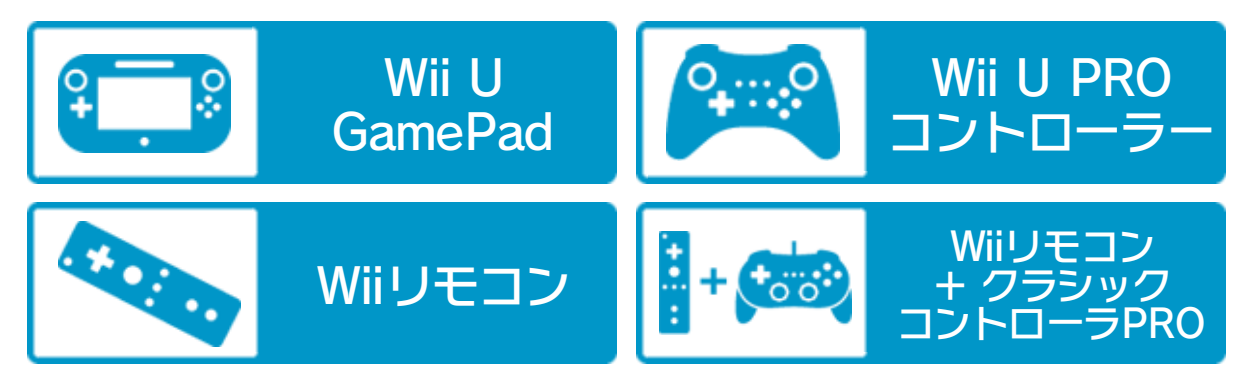

※「2 PLAYER GAME」を選んで、2人プレイを行う場合は、

コントローラーが2つ必要です。

※ Wii U GamePadは、1台しか登録できません。

※ Wiiリモコンの代わりに、Wiiリモコンプラスも使用できます。

※ クラシックコントローラPROの代わりに、クラシックコント

ローラも使用できます。

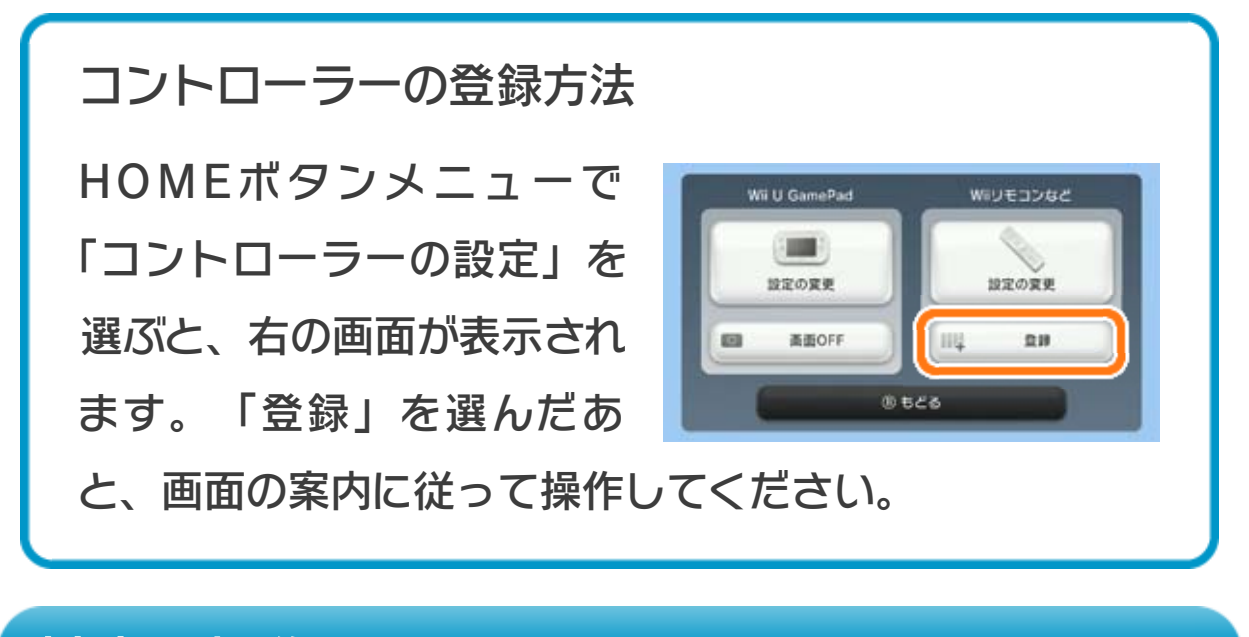

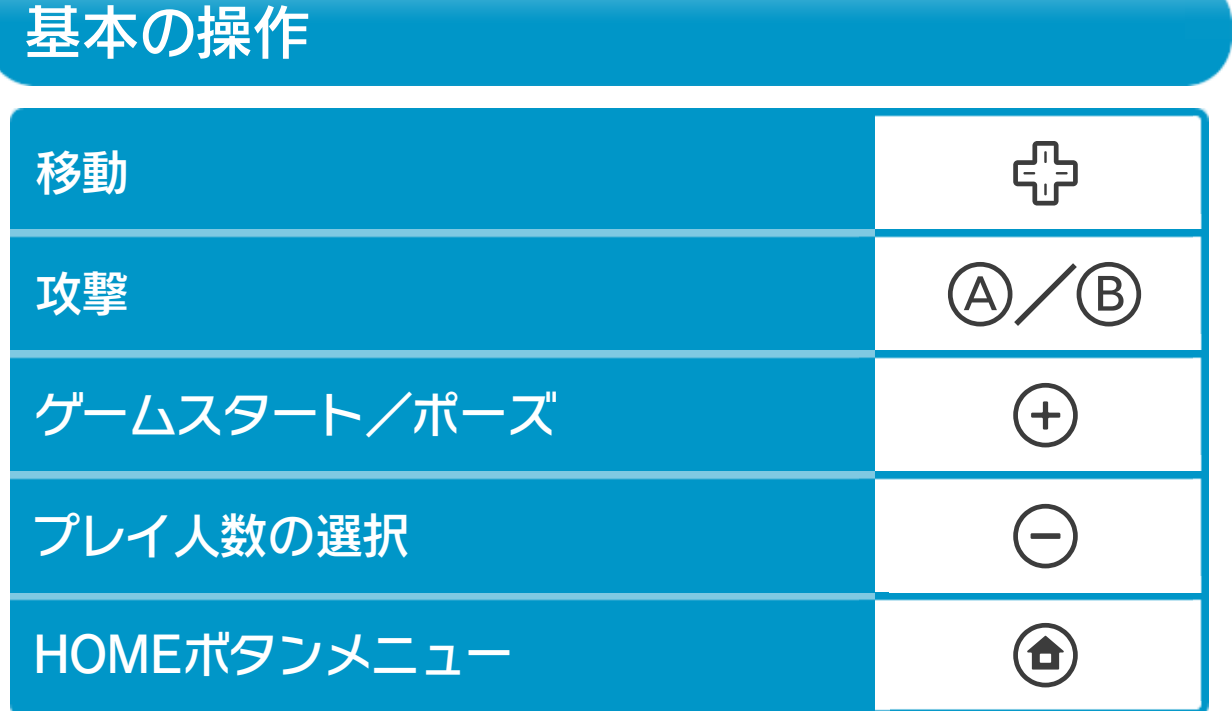

※ 十字架かバイブルを取ると炎で攻撃できます。

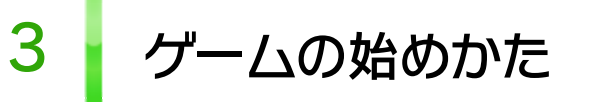

 ○で「1 PLAYER GAME」(1人 プレイ)か「2 PLAYER GAME」
 (協力プレイ)を選び、①で決定してください。

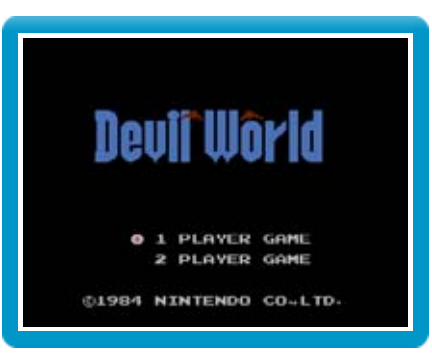

ゲームの進めかた

4

デビルワールドに迷い込んだタマゴ ンとなって、上下左右にスクロール する迷路を進んでいきます。画面が スクロールする方向は、デビルが指 さして決定します。

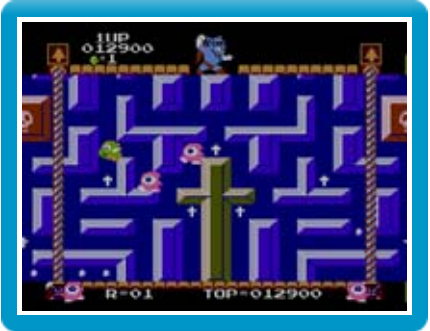

敵にぶつかったり壁にはさまれるとミスになり、タマゴ ンの残り数が1減ります。残り数が0のときにミスをする と、ゲームオーバーです。

● ラウンドについて

1つのラウンドには3つのステージがあり、すべてクリ アすると次のラウンドに進みます。

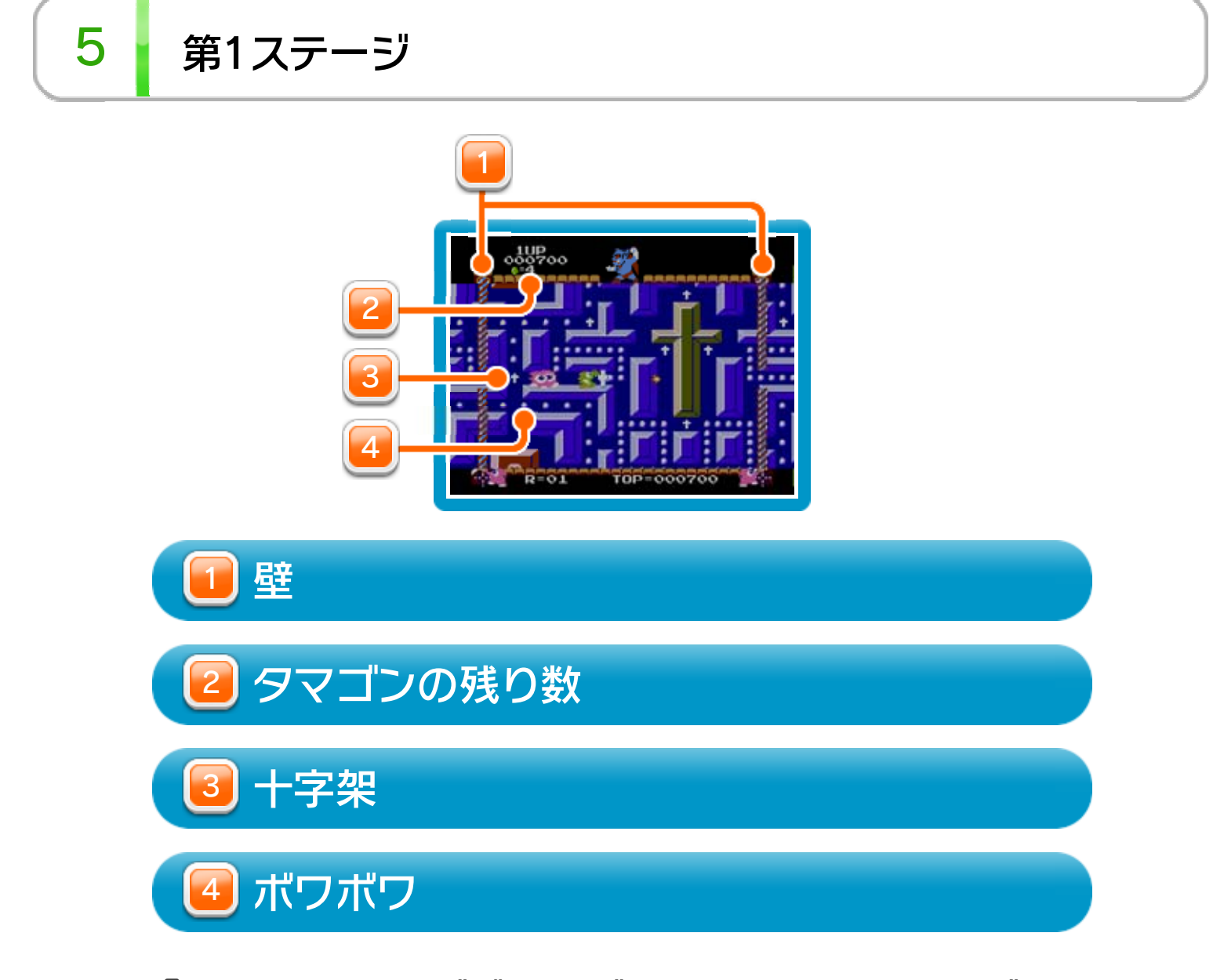

ゆを押すとタマゴがタマゴンになります。タマゴンに
なったら上下左右にスクロールする画面を移動して、通
路の「ボワボワ」をすべて消してください。ボワボワは
十字架を持った状態で上を通過すると消すことができ、
十字架を持っていると④または⑧で敵を攻撃できます。
なお、持っている十字架はしばらくすると点滅して消え
てしまいます。

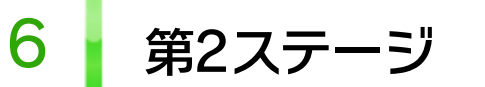

4冊のバイブルを「デビルホール」まで運ぶとクリアで す。バイブルは一度に1冊しか持てないので1冊ずつデビ ルホールまで運びましょう。バイブルを持っているとき は、④または®で敵を攻撃できます。

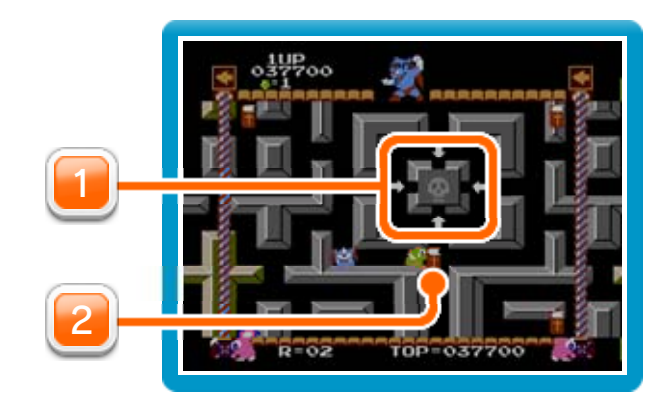

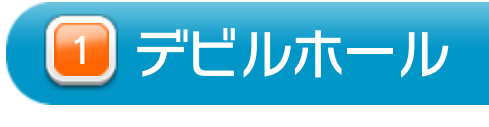

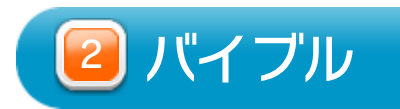

7 ボーナスステージ

第3ステージは、ボーナスステージです。ミスをしてもタ マゴンの残り数は減りません。制限時間内に6つの「ボー ナスボックス」の中からタマゴを見つけると、タマゴン の残り数が1増えます。通路の矢印を踏むと画面が矢印の 方向にスクロールするのでうまく利用してください。制 限時間がなくなるか、すべてのボックスを開けると次の ラウンドに進みます。

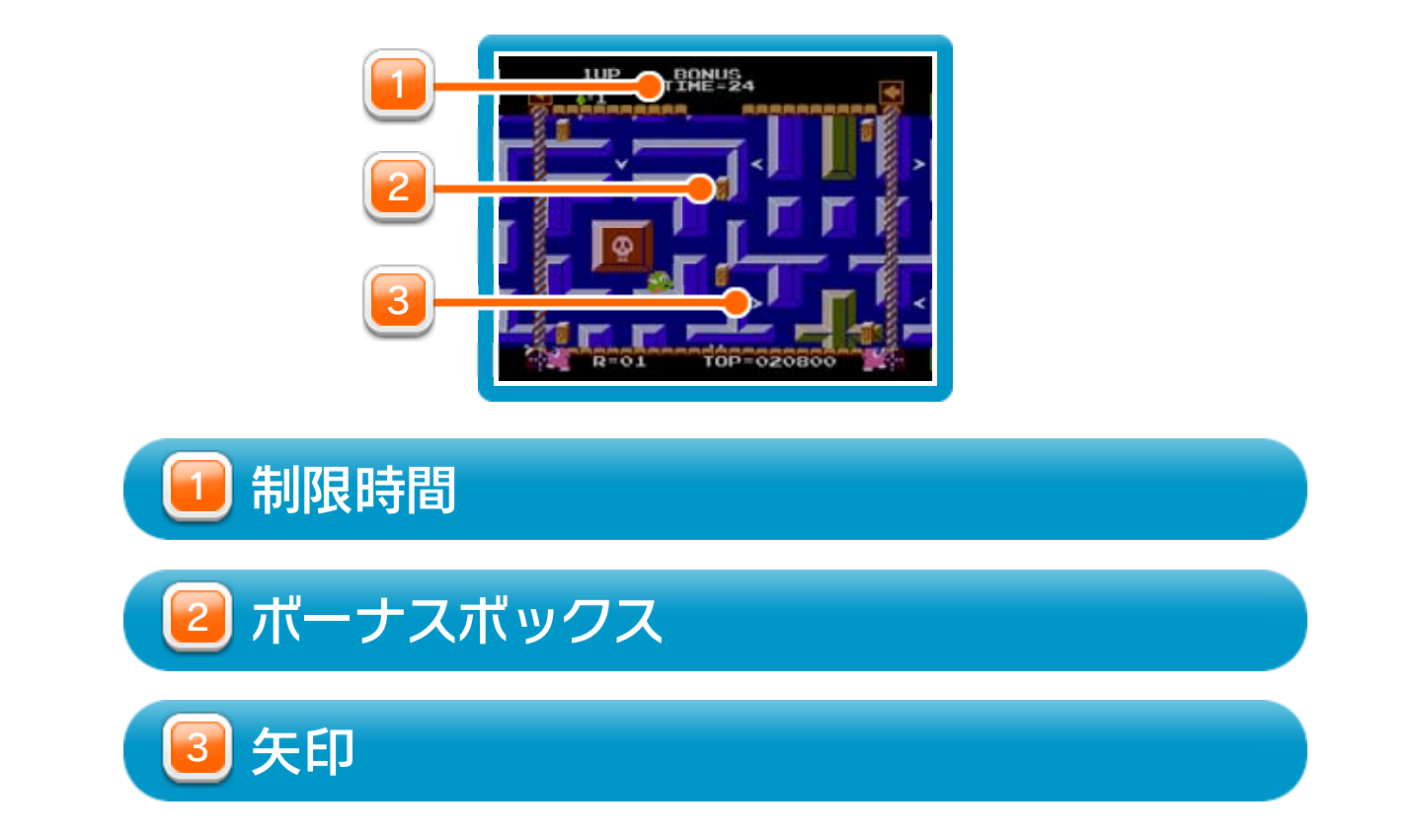

登場キャラクター

8

| ()<br>()  | タマゴ<br>◎を押すと、タマゴンになります。タマゴの<br>ときは敵にぶつかってもミスにならず、壁に<br>はさまれることもありません。        |
|-----------|------------------------------------------------------------------------------|
| <b>3</b>  | <b>タマゴン</b><br>デビルワールドに迷い込んでしまったタマゴ<br>怪獣です。十字架かバイブルを持っている<br>と、炎を吐くことができます。 |
| <u></u>   | <b>デビル</b><br>デビルワールドの主です。画面がスクロール<br>する方向を指示します。                            |
| 彎         | 子デビル<br>うろうろ歩き回っています。攻撃すると進行<br>方向を変えます。                                     |
| 2         | メダマン<br>攻撃すると目玉焼きになります。                                                      |
| <b>()</b> | ボンボン<br>しつこく追いかけてきます。目玉焼きにして<br>も元に戻るのが早いので注意してください。<br>※ 7ラウンド目から登場します。     |
| ۲         | <b>目玉焼き</b><br>メダマンとボンボンを攻撃すると目玉焼きに<br>なり、食べるとスコアがもらえます。                     |

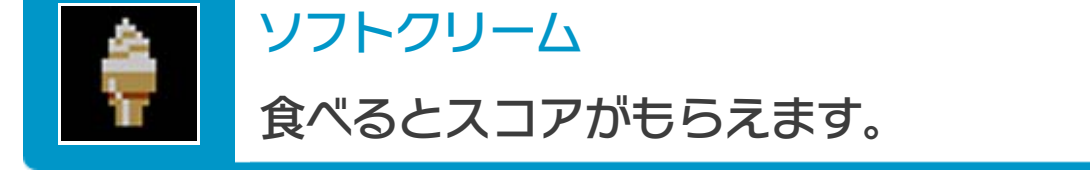

9

プレイ中に⑥を押すと、HOMEボタンメニューが表示されます。その際、ゲームは中断され、ゲームの進行状況が自動的に保存されます。

本体の電源をOFFにしたり、他のソフトを起動しても、 次回ゲームを起動すると、中断されたところから再開で きます。

※ 再開すると、保存されていたゲームの進行状況は消え ます。

10 VCメニュー

> プレイ中にWii U GamePadの画面をタッチすると表示さ れるメニューです。VCメニューが表示されている間は、 ゲームが一時中断されます。

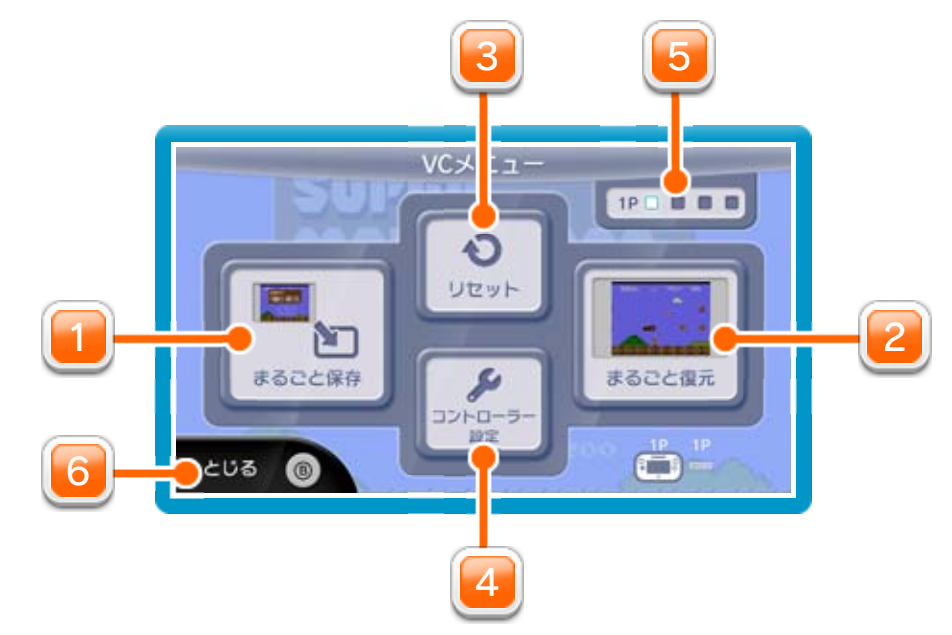

🔟 まるごと保存

ゲームの進行状況をバックアップ(コピーして保存し

ておくこと) します。

🔁 まるごと復元

まるごと保存でバックアップしたデータをよみこみま す。

※ データがある場合のみ表示されます。

週 リセット

タイトル画面に戻ります。

💶 コントローラー設定

コントローラーの設定やボタンの割り当ての確認、変

更などができます。詳しくは「コントローラー設定」

のページをご覧ください。

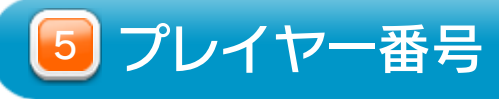

#### Wii U GamePadのプレイヤー番号の変更ができます。

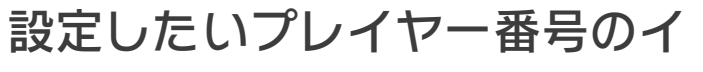

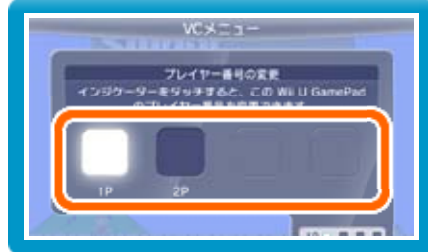

※ プレイヤー番号の変更はWii U GamePadだけの機 能です。

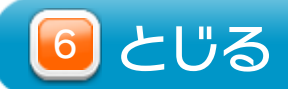

VCメニューを閉じます。

Wii U GamePadの画面表示を消すには ③を押しこみながらVCメニューを閉じると、ゲーム をプレイしながら、Wii U GamePadの画面表示を消 すことができます。再度、表示したい場合は、Wii U GamePadの画面をタッチしてください。

### 11 まるごとバックアップ機能

プレイ中に、バックアップしたいところでVCメニューを 開き、「まるごと保存」を選びます。バックアップした データを「まるごと復元」でよみこむと、何度でも同じ ところからゲームを再開することができます。 まるごとバックアップ機能は、コピーする際のゲームの 進行状況とゲーム内のすべてのセーブデータを同時に バックアップします。バックアップしたデータは上書き されるまで消えません。

※ まるごとバックアップ機能でコピーできるデータは1 つです。すでにデータがある場合は、上書きされますのでご注意ください。

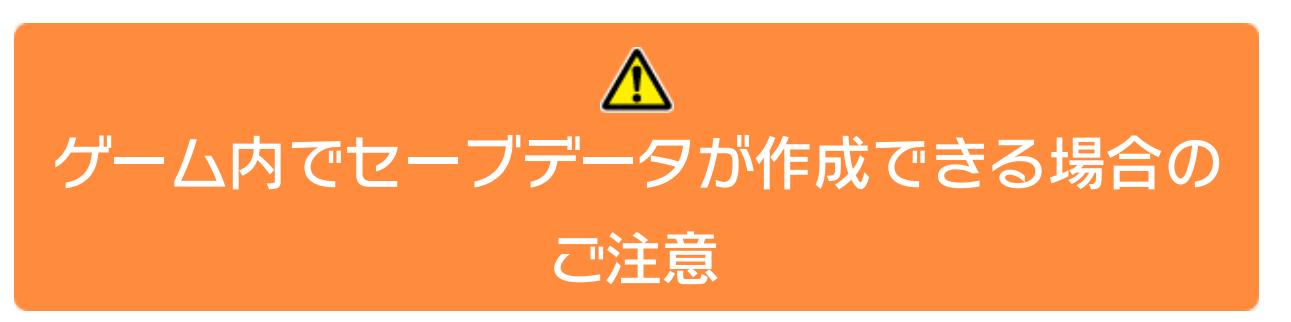

バックアップしたデータをよみこむと、ゲーム内でセー ブデータを作成していた場合、そのセーブデータが上書 きされる場合があります。

(例)

●10月24日に、まるごとバックアップ機能を使って、
 ゲーム状況とゲーム内のセーブデータをバックアップ
 (→)します。

10/24

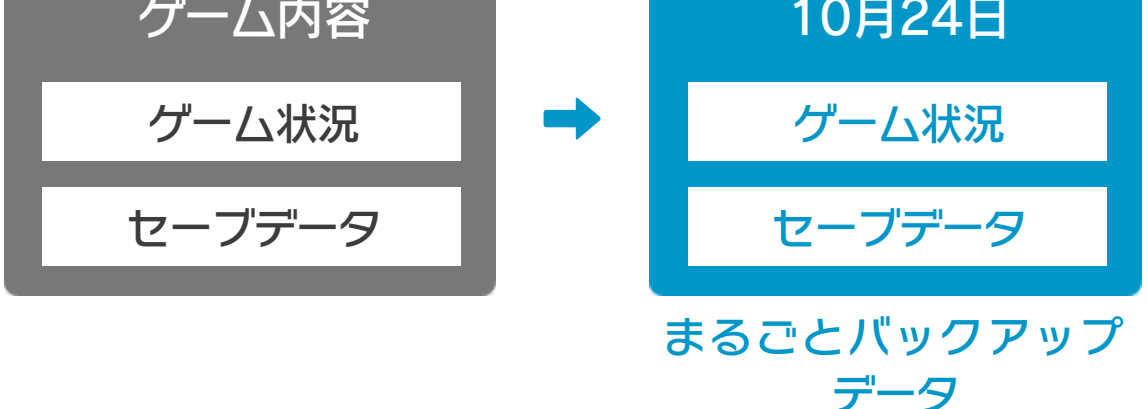

**2**10月28日に、ゲームを進めた内容(+α)をゲーム内

のセーブデータに保存します。

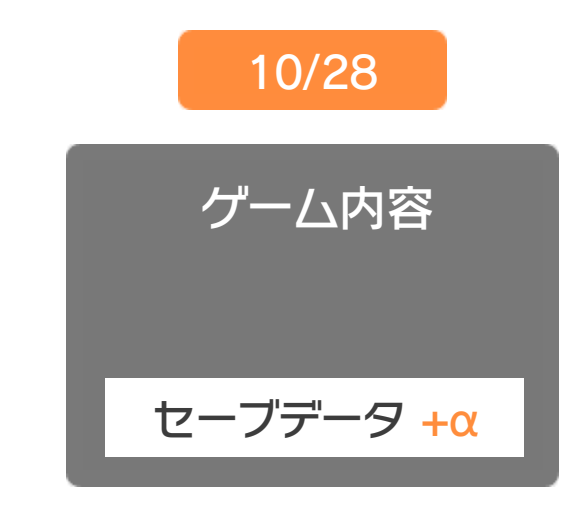

③この状態で、10月24日にバックアップしたデータを よみこむ(←)

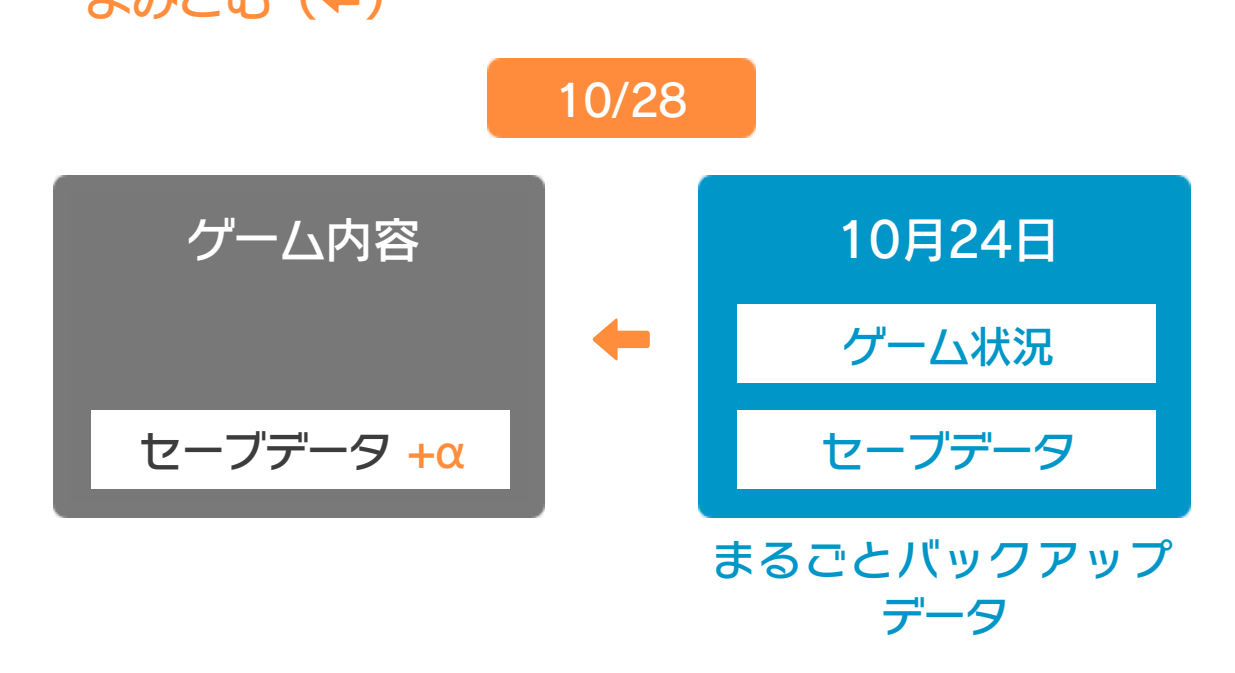

 ④ バックアップしたデータがゲーム内のセーブデータを 上書きして、ゲームを進めた内容(+α)が失われ、 10月24日のゲームの内容に戻ります。

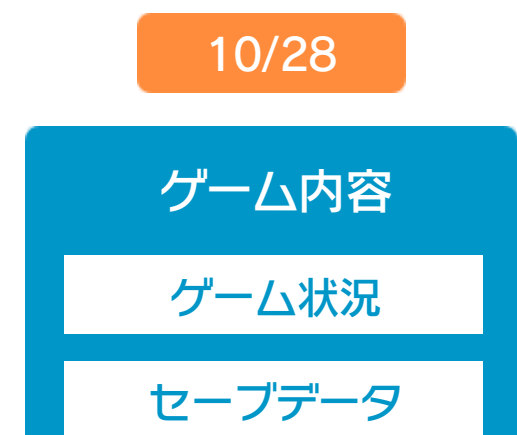

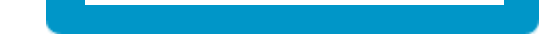

# 12 コントローラー設定

# コントローラー選択

接続しているコントローラーが表示 されます。

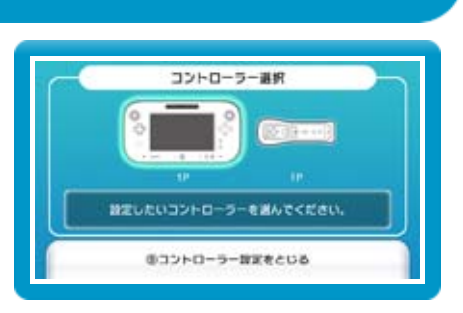

# ボタンの割り当て

ボタンの割り当てを確認する
 画面の左側に並んでいるボタン
 を選ぶと、ボタンの割り当てを
 確認できます。

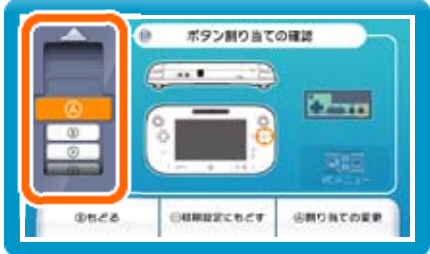

ボタンの割り当てを変更する
 画面の左側に並んでいるボタン
 を選び、「割り当ての変更」を
 選ぶと、当時のコントローラー
 のボタンが右側に表示されます。

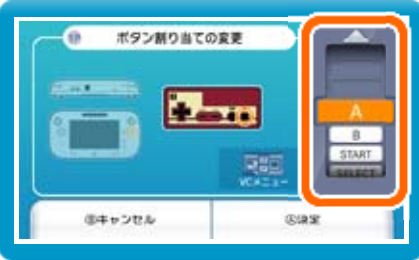

割り当てたいボタンを選んで変更します。「決定」を 選ぶと、変更したボタンが保存されます。

※ ボタンの割り当ての設定は、ゲームごとに保存されます。※ 画面はファミコンソフトの場合です。

#### 重要

13

本品は著作権により保護されています。ソフトウェアや説明 書の無断複製や無断配布は法律で厳重に禁じられています。 違反は罰せられますのでご注意ください。なお、この警告は 著作権法上認められている私的使用を目的とする行為を制限 するものではありません。

本品は日本仕様のWii U本体でのみ使用可能です。法律で認 められている場合を除き、商業的使用は禁止されています。

本ソフトは、原作のゲーム内容を通信機能・拡張機能を除いてWii U上で再現したものです。原作とは、動作や表現等が異なる場合があります。

©1984 Nintendo

ファミコン・ファミリーコンピュータ・Wii Uのロゴ・Wii Uは 任天堂の商標です。

# お問い合わせ先

14

# 本ソフトに関するお問い合わせ先

#### 任天堂株式会社

Wii Uのサービス全般、および各ソフトに関する お問い合わせ先につきましては、ニンテンドーe ショップの「マイメニュー」で「ヘルプ」を選び、 「お問い合わせについて」をご覧ください。 ※ 攻略情報についてはお答えをしておりません。